## **Printing From Your Own Device With Princh**

- 1. Go to the Orillia Public Library Website (www.orilliapubliclibrary.ca)
- 2. Select "Services" and then "Computers, Printing, and WiFi".

| Books & More              | Programs & Events | Digital Library             | Services | About Us                 | How Do I? |
|---------------------------|-------------------|-----------------------------|----------|--------------------------|-----------|
| <u>1-on-1 Tech Help</u>   |                   | For Educators               |          | Mobile WiFi Hotspots     |           |
| Book Bundles              |                   | Genealogy and Local History |          | Newcomers to Canada      |           |
| Community Outreach Worker |                   | Interlibrary Loan           |          | Room Rental              |           |
| Computers, Printing, a    | and WiFi          | Makerspace                  |          | Visiting Library Service |           |
| Exam Proctoring           |                   |                             |          |                          |           |

3. Select the "Princh" link by clicking the logo under Wireless Printing.

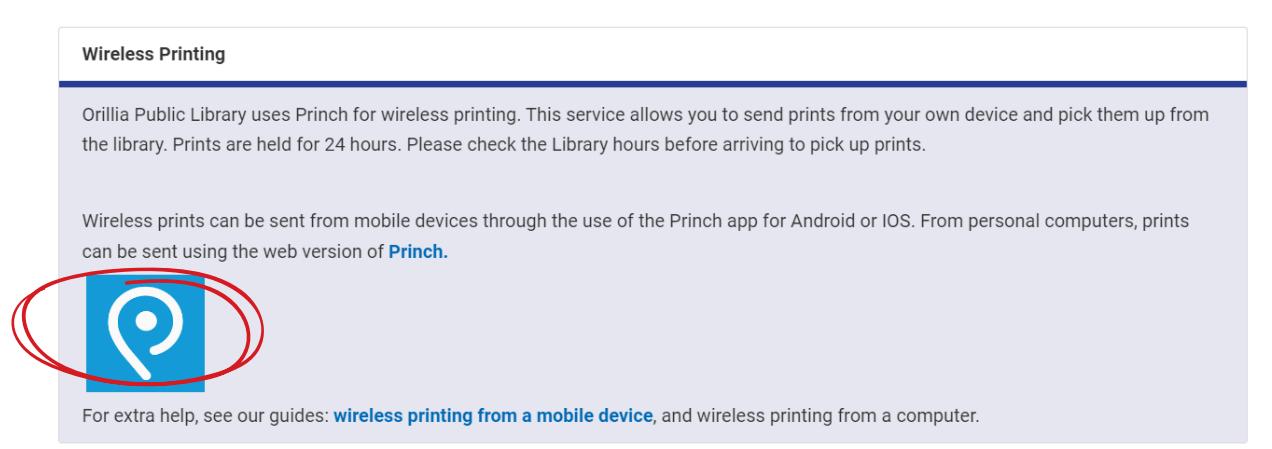

You will be redirected to this page. Click the bar that says "Click here to select and upload a file".

Select the file you would like to print and click "Open".

You can select multiple files to print by repeating this process.

|                       | 2 PAYMENT      | 3 P                  | RINT            | Er         | nglish 🔻 |
|-----------------------|----------------|----------------------|-----------------|------------|----------|
| Printer name: Orillia | Public Library |                      |                 | _          |          |
| Preview               |                | Color                | Copies          | Settings   | Price    |
|                       | Click          | here to select and u | upload a file . |            |          |
|                       |                |                      |                 |            |          |
| TOTAL NUMBER          | OF PAGES: 0    |                      |                 | TOTAL PRIC | E: 0 CAI |
| TOTAL NUMBER          | OF PAGES: 0    |                      |                 | TOTAL PRIC | E: 0 CAI |

4. Adjust the settings of your print by selecting black and white or colour and changing the number of copies.

Clicking on the settings gear will bring you more options.

|   | TOTAL NUMBER OF PAGES: 5                         | TOTAL PRICE: 1.25 |  |
|---|--------------------------------------------------|-------------------|--|
|   |                                                  |                   |  |
|   | Document name:<br>Mobile Printing with the Prpdf | ×                 |  |
|   | न्मो Paper format                                | Letter            |  |
|   | Color                                            | Black/White       |  |
|   | Number of copies                                 |                   |  |
|   | Page range                                       |                   |  |
| > | Print on both sides                              | No                |  |
|   | NUMBER OF PAGES: 5                               | PRICE: 1.25 CAD   |  |
|   | REMOVE PREVIEW                                   |                   |  |

Color

Click here to select and upload a file

Copies

Settings

٢

Price

1.25 CAD

Preview

Mobile Printing w...pdf

5. Review your print order, this will show you the number of pages and the price. (OPL charges \$0.25 per page for black and white, \$1 per page for colour). Click the "Accept terms and conditions" box and hit "Continue".

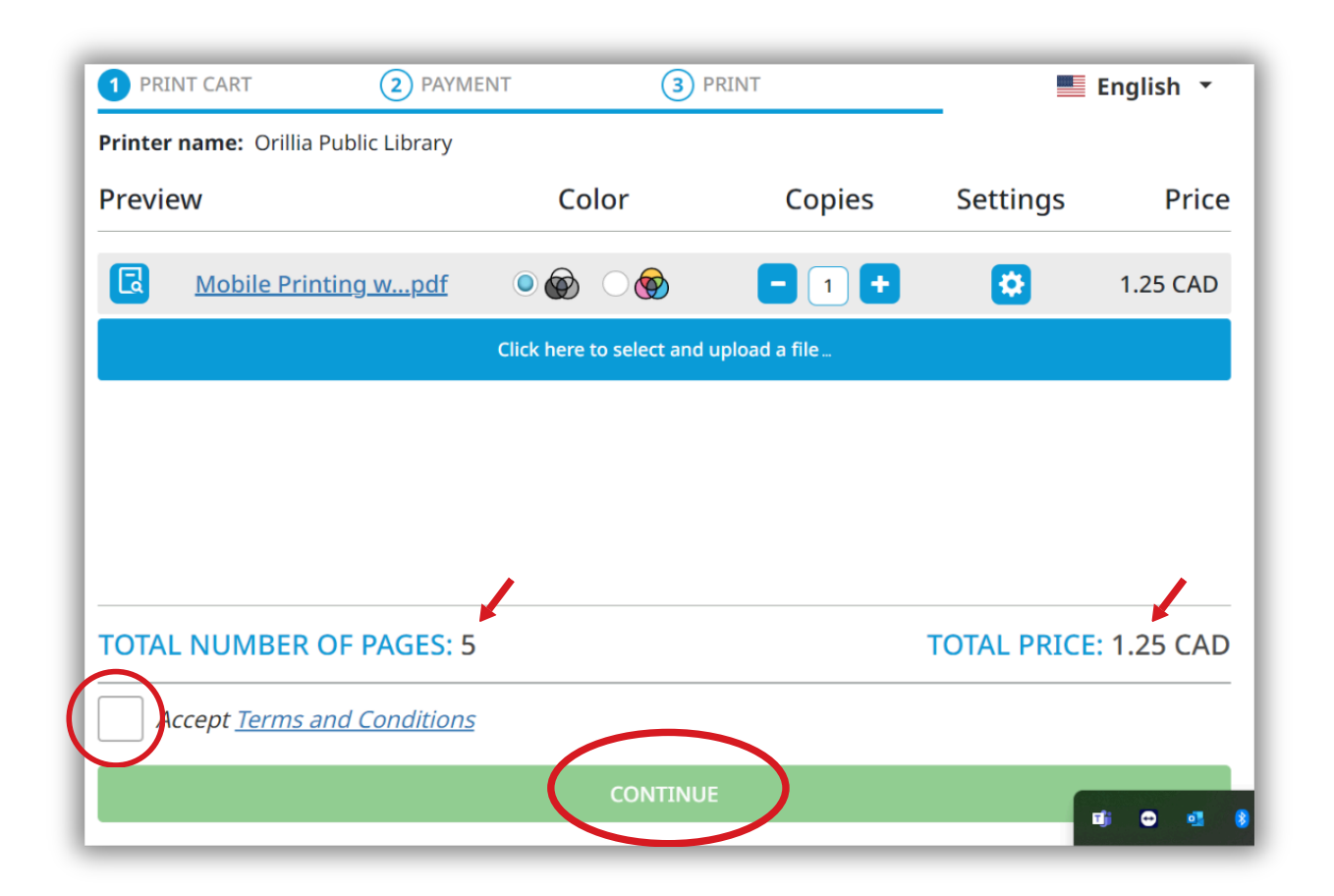

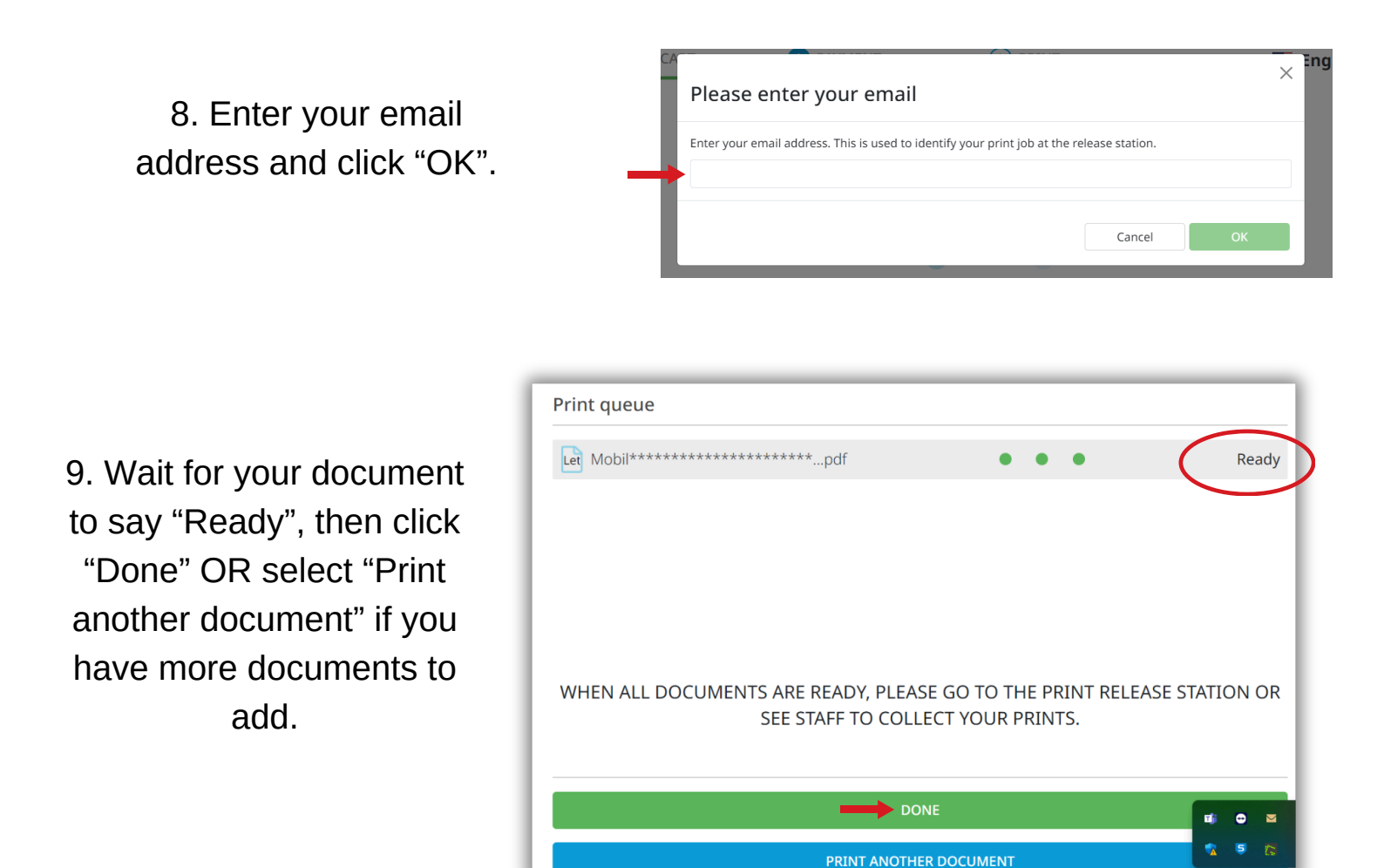

10. Head to the print release station next to the large printer. Click "Release My Print Job" and type in your Email address to log in.

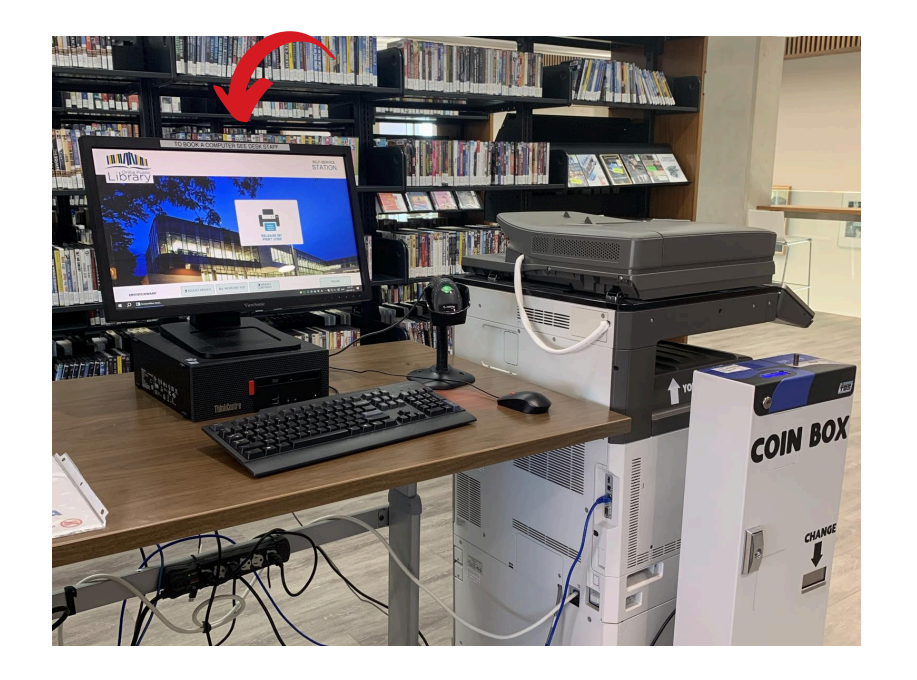

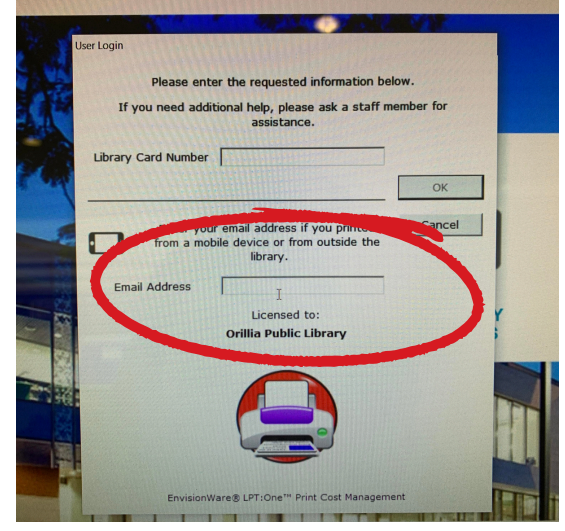

11. Ensure that the documents you would like to print are highlighted in blue. The total cost for your print will show in the top right corner.

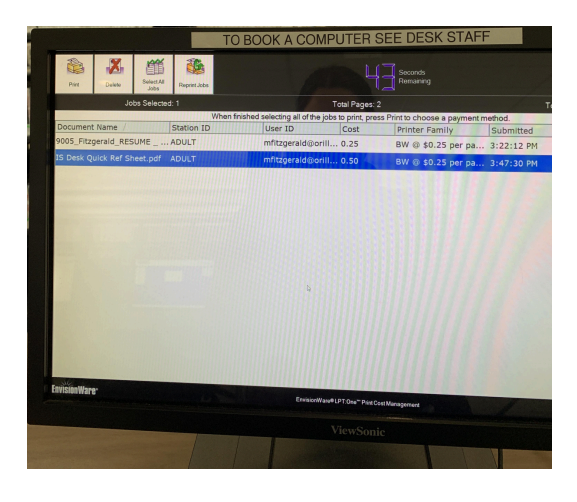

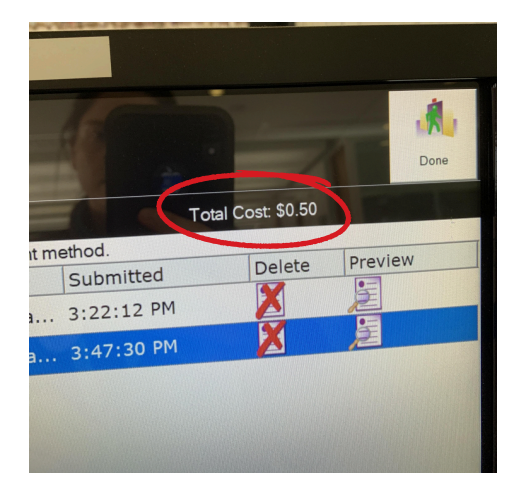

retur

insert coins

12. Put your coins in the coin box. If you must pay by debit or Visa, see staff for assistance.

## We do not accept Mastercard.

staff for assistance.

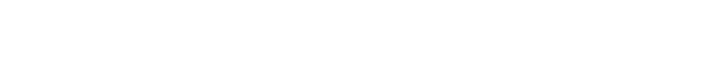

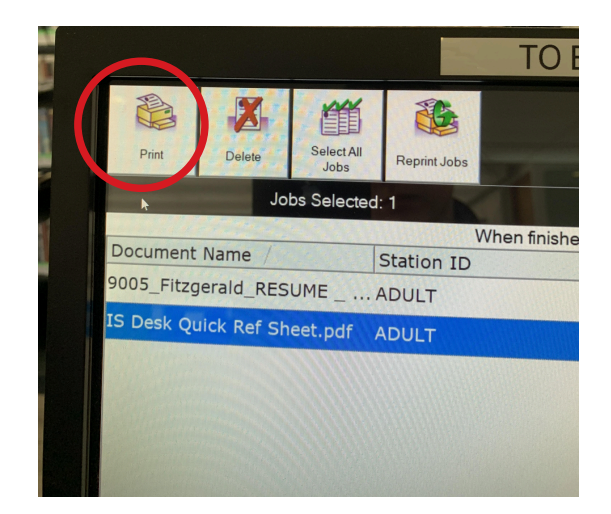

13. Click "Print" in the top left corner.

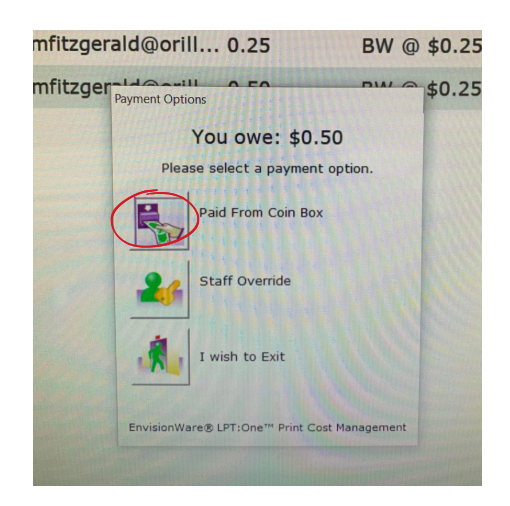

14. Select "Paid from Coin Box" (click directly on the square). If you must pay by card, see staff for assistance.

15. Collect your print from the printer. Colour prints may take a few extra minutes to process.